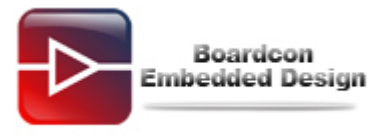

# SBC6410 Download Wince6.0 Image Manual

# Catalogue

| 1. | Prepare                  | . 2 |
|----|--------------------------|-----|
| 2. | Burning Wince Bootloader | . 3 |
| 3. | Burning NK.bin           | . 6 |

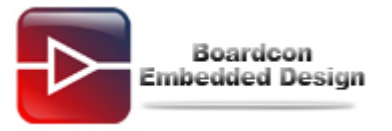

### 1. Prepare

#### (1) Do the SD booting card

The method to make the SD booting card was showed as follow:

- Insert the SD card to the PC, and run the tools: moviNAND\_Fusing\_Tool.exe, choose the SD card Driver in this tool. MoviNAND\_Fusing\_Tool.exe Position: CD: \user Tools
- ② Choose the u-boot\_movi\_v0.1.bin file in the Bootloader form of the tools; please refer to the follow picture. u-boot\_movi\_v0.1.bin Position : CD:\Images\A70\u-boot\u-boot\_movi\_V0.1.bin

| DIMMC Drive       | 1   | Drive Size | 970773100 Sectors       | SDHC             | Load    | Save      |
|-------------------|-----|------------|-------------------------|------------------|---------|-----------|
| iize Configuratio | n   | Bootloader | r Step 2                |                  |         | 1.000 000 |
| SRAM Size 8 K     | в • | Image file | F:\Images\A70\u-boo     | t\u-boot_movi_V0 | I.1.bin | Browse    |
| EFuse Size 1 K    | B • | The image  | file will be fused from | to               | on o    | drive     |
| Partition Size    |     | Kernel     |                         |                  |         |           |
| Bootloader        |     | Image file |                         |                  |         | Browse    |
| 256 KB            | ×   |            | en 111 e 11e            |                  |         |           |
| Kernel            |     | The image  | rile will be rused from | to               |         |           |
| 4 ME              | 3 * | Rootfs     |                         |                  |         |           |
| Rootfs            |     | Image file |                         |                  |         | Browse    |
| 8 ME              | 3 • | The image  | file will be fused from | to               | on o    | drive     |
| Specific Sector   |     |            |                         |                  |         |           |
| Sector 0          |     | Image Fil  | e                       |                  |         | Browse    |
|                   |     |            |                         |                  |         |           |

③ Then click the **START** button in the tools, If it show the message "Flash image done", it means it success in doing the SD booting card.

#### (2) Booting mode set

Booting from SD card:

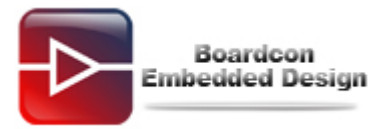

| Set the SW2 for the follow status | SW2    | 1  | 2  | 3      | 4  |  |
|-----------------------------------|--------|----|----|--------|----|--|
|                                   | status | ON | ON | ON     | ON |  |
|                                   |        | SD |    | g mode |    |  |

#### Booting from Nand flash:

| Set the SW2 for the follow status | SW2    | 1 | 2 | 3  | 4  |
|-----------------------------------|--------|---|---|----|----|
|                                   | status |   |   | ON | ON |
|                                   | 0      |   |   |    |    |

## 2. Burning Wince Bootloader

## (1) Burning StepIdr.nb1

- 1 Link the serial line and USB line from PC to the board.
- ② Insert the SD booting card into the board, set the board as SD card booting mode, then power on the board.
- ③ Input "**1**" in the terminal.

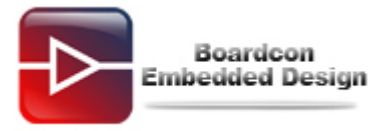

| 🕞 Serial-COM1 - SecureCRT                                                                                                    |        |
|----------------------------------------------------------------------------------------------------|--------|
| <u>File Edit View Options Iransfer Script Tools Help</u>                                                                                                    |        |
| 13 X 🖓 🖓 14 16 12 🔍 13 5 🚭 12 X 1 1 9 12                                                                                                    |        |
| Serial-COM1                                                                                                    | ×      |
| <pre>##### Boot for Nand Flash Main Menu ##### [1] Download u-boot or STEPLDR.nb1 or other bootloader to Nand Flash [2] Download Linux Kernel to Nand Flash [3] Download LoGO Picture (.bin) to Nand Flash [4] Download LOGO Picture (.bin) to Nand Flash [5] Download UBIFS image to Nand Flash [6] Download Program to SDRAM and Run it [8] Boot the system [9] Format the Nand Flash [0] Set the boot parameters [a] Download User Program [r] Reboot u-boot [t] Test Linux Image (zImage) [q] quit from menu Enter your selection: 1 USB is not connected yet. </pre> |        |
| Ready         Serial: COM1         20, 1         20 Rows, 85 Cols         VT100                                                                                                    | NUM // |

④ Run the DNW tools, click "USB Port -> Transmit ->Transmit" in DNW menu, then chooses the stepIdr.nb1 file.

| DNW v0.60C - rur wi | x][USB;OK][ADDR:0x30000000]                            |   |
|---------------------|--------------------------------------------------------|---|
| 2 Rx Test<br>Status | Transmit 3                                             | A |
|                     | click "USB Port -> Transmit ->Transmit" in<br>DNW menu |   |
|                     |                                                        |   |
|                     |                                                        |   |
|                     |                                                        | × |

5 If it shows as follow, it means user has finished the burning of Stepldr.

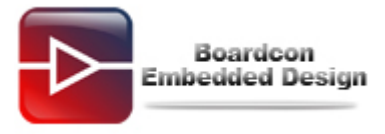

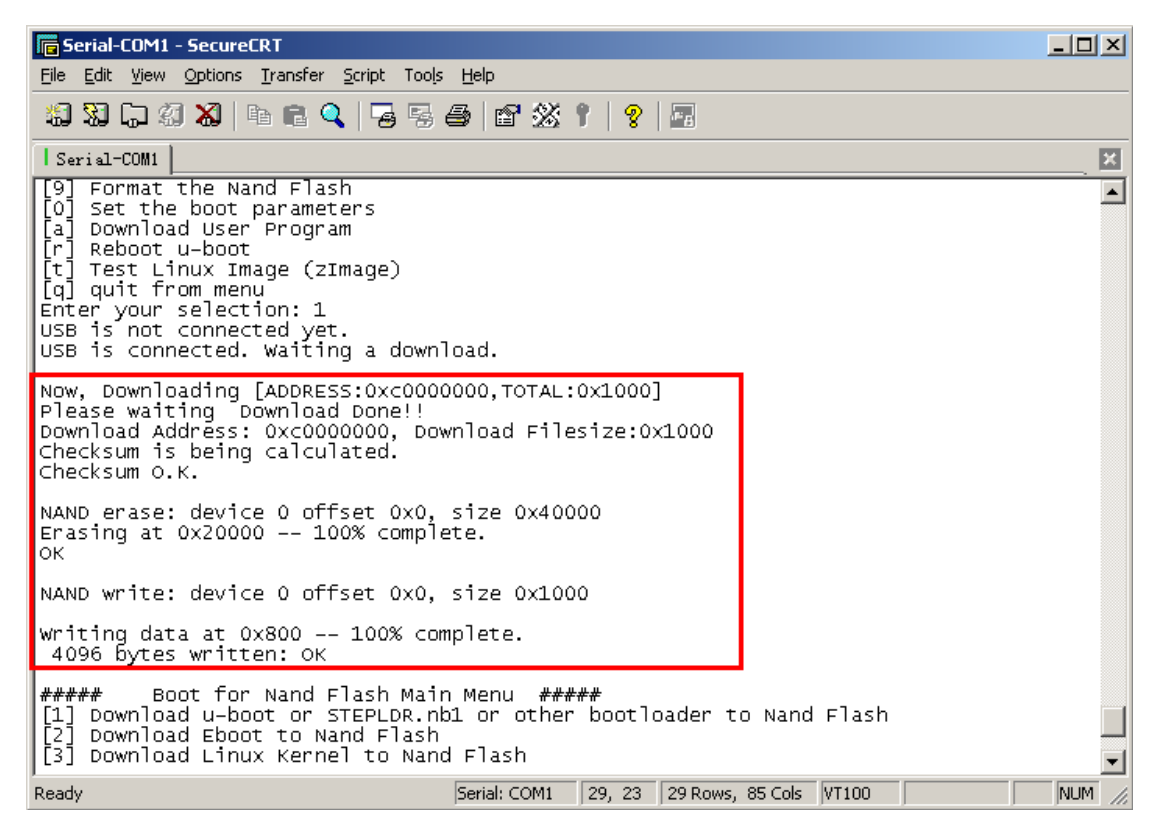

### (2) Burning eboot.nb0

1 Input "2" in the terminal.

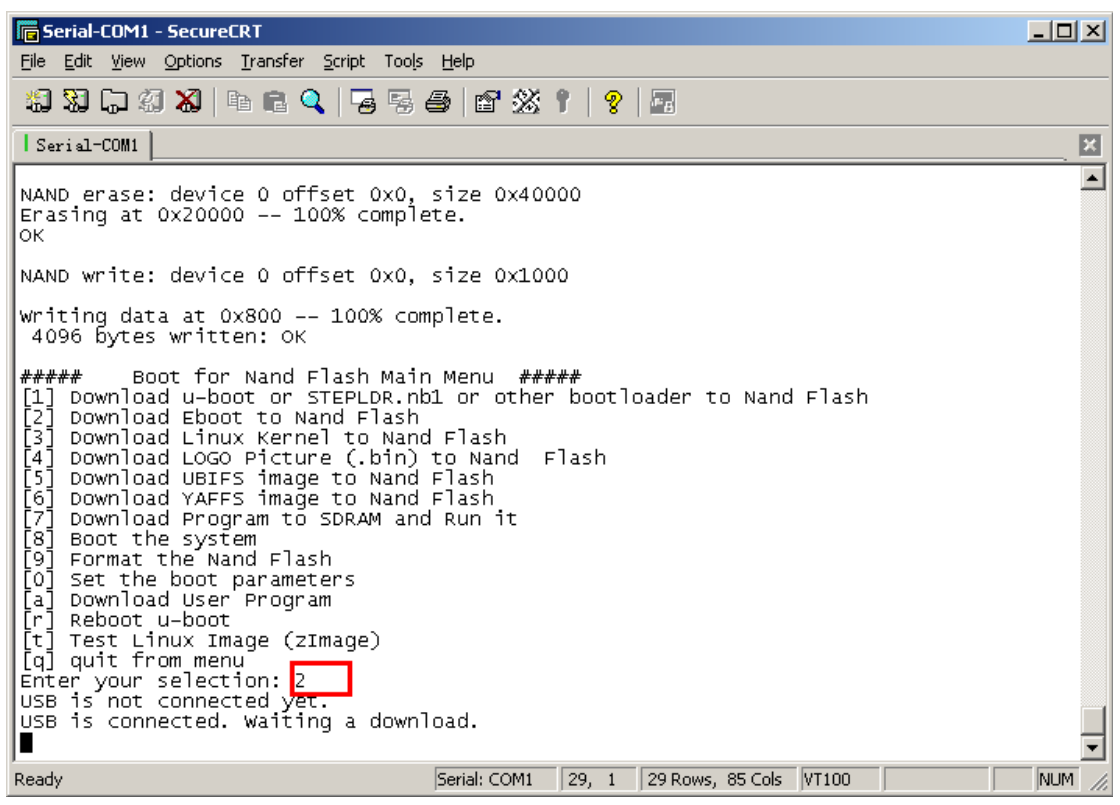

② Click "USB Port -> Transmit ->Transmit" in DNW menu, choose the eboot\_Q3.nb0 file.

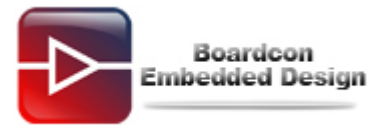

| Serial Port USB Port Connyu<br>Transmit<br>2<br>Rx Test<br>Status | K][USB:OK][ADDR:0x30000000]<br>ration Help<br>Transmit |  |
|-------------------------------------------------------------------|--------------------------------------------------------|--|
|                                                                   | click "USB Port -> Transmit ->Transmit" in<br>DNW menu |  |
|                                                                   |                                                        |  |
|                                                                   |                                                        |  |

If it shows as follow, it means the EBOOT burning has finished.

| 🕞 Serial-COM1 - SecureCRT                                                                                                    |        |
|----------------------------------------------------------------------------------------------------|--------|
| <u> Eile Edit V</u> iew <u>O</u> ptions <u>I</u> ransfer <u>S</u> cript Too <u>l</u> s <u>H</u> elp                                                                                                    |        |
| 19 19 G 49 18 🛍 🕒 🖻 🧣 🥃 😂 🖆 18 18 1 1 1 1 1 1 1 1 1 1 1 1 1 1 1 1                                                                                                    |        |
| Serial-COM1                                                                                                    | ×      |
| <pre>[r] Reboot u-boot [t] Test Linux Image (zImage) [q] quit from menu Enter your selection: 2 USB is not connected yet. USB is connected. Waiting a download.</pre>                                                                                                    |        |
| Now, Downloading [ADDRESS:0xc0000000,TOTAL:0x80000]<br>Please waiting Download Done!!<br>Download Address: 0xc0000000, Download Filesize:0x80000<br>Checksum is being calculated.<br>Checksum 0.K.                                                                                                    |        |
| NAND erase: device 0 offset 0x80000, size 0x80000<br>Erasing at 0xe0000 100% complete.<br>OK                                                                                                    |        |
| NAND write: device 0 offset 0x80000, size 0x80000                                                                                                    |        |
| Writing data at 0xff800 100% complete.<br>524288 bytes written: OK                                                                                                    |        |
| ##### Boot for Nand Flash Main Menu #####<br>[1] Download u-boot or STEPLDR.nb1 or other bootloader to Nand Flash<br>[2] Download Eboot to Nand Flash<br>[3] Download Linux Kernel to Nand Flash<br>[4] Download LOGO Picture (.bin) to Nand Flash<br>[5] Download UBIFS image to Nand Flash<br>[6] Download YAFFS image to Nand Flash | _      |
| Ready         Serial: COM1         29, 23         29 Rows, 85 Cols         VT100                                                                                                    | NUM // |

#### 3. Burning NK.bin

Make sure you have burning the Wince Bootload successful before you want to burn the NK.bin.

(1) Set the board as Nand flash booting mode, then power on the board and press the space button in PC to enter the eboot command mode.

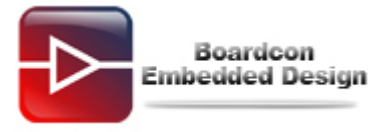

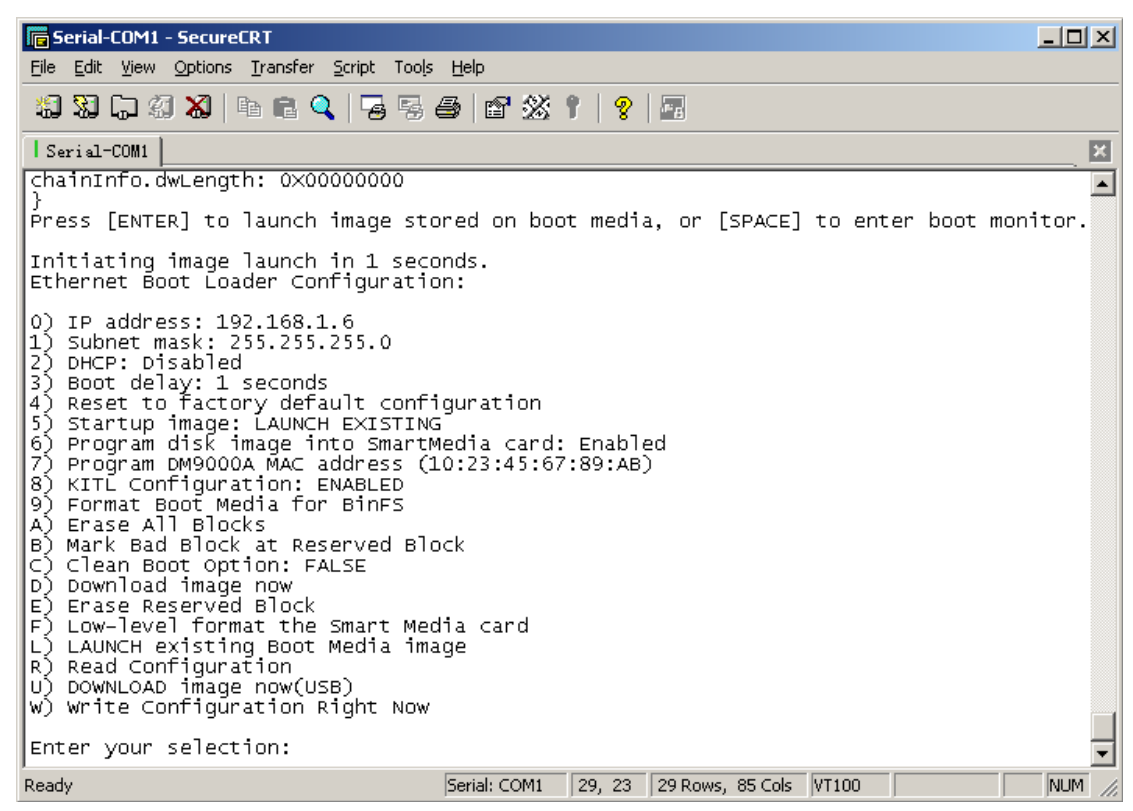

(2) Input "9" "b" to format the flash in the eboot command.

- (3) Input "u" in the eboot command.
- (4) Click "USB Port -> UBOOT->UBOOT" in DNW menu, and choose the Nk\_Q43.bin file.

| DNW v0.60C - For Wi |          |
|---------------------|----------|
| Transmit            |          |
|                     |          |
| 2 Status 3          |          |
|                     |          |
|                     |          |
|                     |          |
|                     |          |
|                     |          |
|                     |          |
|                     |          |
|                     |          |
|                     |          |
|                     |          |
|                     |          |
|                     | <b>_</b> |

(5) If it shows as follow picture, it means burning successful.

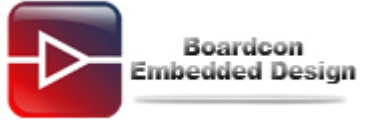

| Serial-COM1 - SecureCRT                                                                                                    |                                                                                                    |                         |
|----------------------------------------------------------------------------------------------------|----------------------------------------------------------------------------------------------------|-------------------------|
| Elle Edit Mew Options Iran                                                                                                    | rsfer Script Tools Help                                                                                                    |                         |
| 11 21 12 21 20 10 10                                                                                                    | 8 9 5 5 5 6 6 % 1 9 5                                                                                                    |                         |
| Serial-COM1                                                                                                    |                                                                                                    | ×                       |
| DEBUG: CreateSerialO<br>-OALIntrRequestSysIn                                                                                                    | bject 3<br>tr(irq = 64, sysIntr = 36)                                                                                        |                         |
| [MFC POWER] Power is<br>Intr = 37)<br>MFC Interrupt has be                                                                                                    | <pre>UP.<br/>[MFC POWER] Power is down-OALINTRREQUESTSYSINTR(in<br/>en initialized.<br/>[MFC IOCTL_POWER_CAPABILITIES]</pre> | q - 26, sys             |
| ABILITIES] leaving                                                                                                    | [MFC IOCT                                                                                                    | L_POWER_CAP             |
| SysIntr(irg = 18, sy<br>[DISPDRV] 53C6410Dis<br>[DISPDRV] 53C6410Dis<br>[DISPDRV] 53C6410Dis<br>2D SysIntr : 39<br>ChangeDisplaySetting<br>ReadRegDwORD.<br>ReadRegDwORD.<br>ReadRegDwORD.<br>:Create key_Dutton<br>LayMgr.cpp: Layout M<br>-OALIntrRequestSysIn<br>Maximum Allowed Erro<br>Explorer(V2.0) taskb<br>NDISPWR:: Found adap | <pre>[MFC POWER] Power is up.<br/>sintr = 38)<br/>p:Close URBprobar thread<br/>p::S3C6410Disp()</pre>                        | IntrRequest<br>tr = 39) |
| Ready                                                                                                    | Serial: COM1 32, 1 32 Rows, 85 Cols VT100                                                                                    | NLM                     |